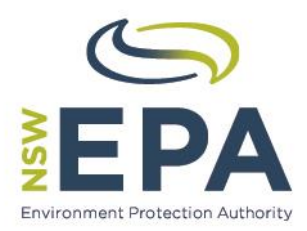

# WasteLocate User Guides Waste Tyres Consignors/Tyre Outlets

WasteLocate.epa.nsw.gov.au

© State of NSW, Environment Protection Authority and Amtac Professional Services Pty. Ltd.

The Environment Protection Authority (EPA) and the State of NSW are pleased to allow this material to be reproduced, for educational or non-commercial use, in whole or in part, provided the meaning is unchanged and its source, publisher and authorship are acknowledged. Specific permission is required for the reproduction of images.

## **Disclaimer:**

This document has been prepared for the EPA by Amtac Professional Services Pty. Ltd. (Amtac) in good faith, exercising all due care and attention. The EPA does not accept responsibility for any inaccurate or incomplete information supplied by third parties. No representation is made about the accuracy, completeness or suitability of the information in this publication for any particular purpose. The EPA shall not be liable for any damage which may occur to any person or organisation taking action or not on the basis of this publication. Readers should seek appropriate advice about the suitability of the information to their needs.

It should be noted that the WasteLocate application described in this document is subject to change without notice.

## Published by:

NSW Environment Protection Authority (EPA) 59–61 Goulburn Street, Sydney PO Box A290 Sydney South NSW 1232

## Report pollution and environmental incidents

Environment Line: 131 555 (NSW only) or info@environment.nsw.gov.au See also www.epa.nsw.gov.au/pollution

Phone: +61 2 9995 5000 (switchboard) Phone: 131 555 (NSW only - environment information and publication requests) Fax: +61 2 9995 5999 TTY users: phone 133 677, then ask for 131 555 Speak and listen users: phone 1300 555 727, then ask for 131 555

Email: info@environment.nsw.gov.au Website: www.epa.nsw.gov.au

ISBN 978-1-76039-447-9 EPA 2016/0478

August 2016

# Waste Tyres Consignors/Tyre Outlets

General User Guide

# Contents

| Introd | duction                                                                                                    | 2                                                                                                    |
|--------|----------------------------------------------------------------------------------------------------|----------------------------------------------------------------------------------------------------|
| Self-F | Registration                                                                                                    | 2                                                                                                    |
| Oper   | ator roles                                                                                                    | 5                                                                                                    |
| Basic  | c functions                                                                                                    | 6                                                                                                    |
| 4.1    | Logging in                                                                                                    | 6                                                                                                    |
| 4.2    | Forgotten password                                                                                                    | 8                                                                                                    |
| 4.3    | Update details and change password                                                                                                    | 9                                                                                                    |
| 4.4    | Update company/organisation details                                                                                                    | 10                                                                                                    |
| Locat  | tions and tyre outlets                                                                                                    | 11                                                                                                    |
| 5.1    | Adding a location (for the same Company ABN)                                                                                                    | 11                                                                                                    |
| 5.2    | Limiting Operators/User to a location                                                                                                    | 12                                                                                                    |
| QR2i   | id Plates                                                                                                    | 13                                                                                                    |
| 6.1    | Ordering QR2id Plates                                                                                                    | 13                                                                                                    |
| Mana   | aging Operators/Users                                                                                                    | 17                                                                                                    |
| Cons   | signments                                                                                                    | 19                                                                                                    |
| 8.1    | New consignment                                                                                                    | 19                                                                                                    |
| 8.2    | Transporting your own waste tyres                                                                                                    | 24                                                                                                    |
| 8.3    | Current and past consignments                                                                                                    | 30                                                                                                    |
| Scan   | ning QR2id Codes                                                                                                    | 32                                                                                                    |
| 9.1    | What is a QR2id Code?                                                                                                    | 32                                                                                                    |
| 9.2    | Scanning apps and web browsers                                                                                                    | 32                                                                                                    |
| 9.3    | QR2id App                                                                                                    | 33                                                                                                    |
|        | Introd<br>Self-<br>Oper<br>Basid<br>4.1<br>4.2<br>4.3<br>4.4<br>Loca<br>5.1<br>5.2<br>QR2i<br>6.1<br>Mana<br>8.2<br>8.1<br>8.2<br>8.3<br>Scan<br>9.1<br>9.2<br>9.3 | Introduction         Self-Registration         Operator roles         Basic functions         4.1       Logging in         4.2       Forgotten password         4.3       Update details and change password         4.4       Update company/organisation details         Locations and tyre outlets         5.1       Adding a location (for the same Company ABN)         5.2       Limiting Operators/User to a location         QR2id Plates         6.1       Ordering QR2id Plates         8.1       New consignment         8.2       Transporting your own waste tyres         8.3       Current and past consignments         Scanning QR2id Codes       9.1         9.1       What is a QR2id Code?         9.2       Scanning apps and web browsers         9.3       QR2id App |

# 1. Introduction

NSW environment protection legislation<sup>1</sup> now require waste tyres consignors to use WasteLocate to record details of all consignments of waste tyres within NSW, where the load is greater than 200 kilograms or more than 20 waste tyres, whichever weighs less.

WasteLocate<sup>2</sup> is an online system developed by Amtac Professional Services Pty. Ltd. (Amtac) for the NSW Environment Protection Authority (EPA) to monitor the transport of waste tyres and asbestos waste within NSW.

WasteLocate uses QR2id Codes, which are two dimensional bar-codes similar to those you may have seen on advertising brochures and product packaging. These can be scanned with a smart phone or tablet computer running a QR Reader App, which in turn links to the WasteLocate web-application on the Internet (e.g. <u>https://QR2id.com/app</u>).

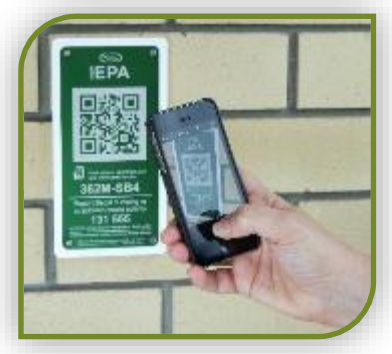

These QR2id Codes appear on special location plates installed at waste and recycling facilities and some tyre outlets<sup>3</sup>.

# 2. Self-Registration

If you arrange for the transport of waste tyres, such as through the sale of tyres or consolidation of waste tyres, you need to create a WasteLocate account.

Registration is a very simple process, and once registered you can add other Operators to your account. Login credentials must not be shared.

To register, simply visit the WasteLocate registration web-page: https://WasteLocate.epa.nsw.gov.au/register

If you are in another area of the WasteLocate website, simply tap/click on the **Register** menu option on the left.

Read the information on the registration starting page carefully, and then tap/click on the **Begin Registration** button to begin.

Enter your name, email address, mobile phone number and select 'Tyre Consignor' as the account type (see Figure 1).

The name entered must be for a person who is contactable by the EPA.

You will have the opportunity to enter your company/organisation details on the next page.

<sup>&</sup>lt;sup>1</sup> Protection of the Environment Operations (Waste) Regulation 2014

http://www.epa.nsw.gov.au/wasteregulation/wastechanges.htm

<sup>&</sup>lt;sup>2</sup> <u>https://WasteLocate.epa.nsw.gov.a</u>u – also see <u>https://www.youtube.com/channel/UCS5jrgAEsHicGzkBJBwKKPQ</u>

<sup>&</sup>lt;sup>3</sup> QR2id Plates are not compulsory for tyre outlets, but are required if the outlet wishes to take advantage of location based functionality

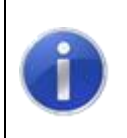

Note:

The email address will be used as the login credential and must be unique for each Operator

Passwords must be at least eight characters in length. Choose a password that has a number and both lowercase and uppercase letters in it, e.g. *eXample8.* 

| HOME         | Wastel.ocate                                                                                                    |                                                  |
|--------------|----------------------------------------------------------------------------------------------------|--------------------------------------------------|
| Check Statue |                                                                                                    |                                                  |
| Register     | Register Account                                                                                                    | STEP 1/3                                         |
| Login        | EDST MAME                                                                                                    | LASY MAARE                                       |
| -40          | eg. John                                                                                                    | eg. Doe                                          |
| Contact Us   | FMMI ADDRESS                                                                                                    | VIDUR MORE & ALLMREN                             |
| Privacy      | eg, demoßexample.com                                                                                                  | eg. 0491 570 150                                 |
|              | Tyre Consignor     Asbestos / Tyre Transporter     Householder / Non-Commercial Asbestos Trans PLAGE ENTER A PASSWORD | partialition / company that produces tyre waste. |
|              | d characters minimum (must include upper, breer and numeric                                                           | of southing                                      |
|              |                                                                                                    | Cancel Next                                      |

Figure 1 – Account registration Step 1: Choose Account Type

Tap/click on the Next button to go to the second step in the process (see Figure 2).

Enter the name/trading name of your company, or organisation, along with a primary physical address. This address will be added automatically as a Location from which waste tyres may be collected.

You will be able to add more Locations after you have created the account and verified your email address.

The Primary Email Address is the address to which notifications about the account will be sent. This can be the same as your Operator email address, or something different.

Enter your company's Australian Business Number (ABN) in the field on the form. This will be verified against the Australian Business Register and must be valid to complete registration.

As you start typing, the verification process will commence, so if you see an '*Invalid*' message before you are finished entering the complete number, don't be concerned. Only a complete ABN will be valid.

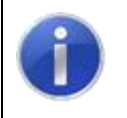

Note:

An ABN can only be used once for self-registration.

If a registration has already been recorded against an ABN, an email will be sent to the Primary Email Address of the original registration to advise that an attempt has been made to complete another self-registration for the same entity.

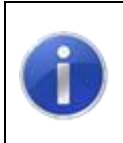

## Note:

Additional Operators for a WasteLocate account should only be entered by another authorised Operator, and not through self-registration.

When you have completed all the details, tap/click the **Next** button and an email will be sent to the address you entered at Step 1 (see Figure 3).

|                                  | Waste        | Locate                                          |      |
|----------------------------------|--------------|-------------------------------------------------|------|
| Register Account                 |              | STEP                                            | 2/3  |
| TRADING NAME / AGENCY NAME       |              |                                                 |      |
| Amtac Tyre Services Pty Ltd      |              |                                                 |      |
| PRIMARY ADDRESS                  |              |                                                 |      |
| Unit 78                          |              |                                                 |      |
| 123 Sample Street                |              |                                                 |      |
| CITY / TOWN                      |              | POSTCODE                                        |      |
| Samplevile                       |              | 2000                                            |      |
| STATE                            |              | IS THIS ALSO THE POSTAL ADDRESS?                |      |
| NSW                              | \$           | OYES ONO                                        |      |
| PRIMARY EMAIL ADDRESS            |              |                                                 |      |
|                                  |              |                                                 |      |
| 1800 420 380                     |              |                                                 |      |
| AUSTRALIAN BUSINESS NUMBER (ABN) |              | DO YOU HAVE A WORKCOVER ASBESTOS REMOVAL LICENC | E7   |
| 34116198031                      | ✓ Valid      | OYES ONO                                        |      |
| What type of waste do yo         | u deal with? |                                                 |      |
| TYRES                            | CASBESTOS    |                                                 |      |
|                                  |              | Back                                            | Next |

Figure 2 – Account registration Step 2: Enter additional account details

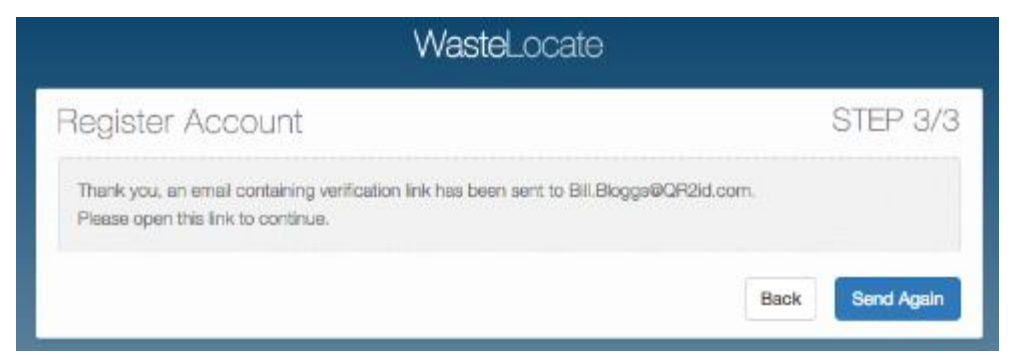

Figure 3 – Account registration Step 3: Email confirmation sent

Check your email and tap/click on the link in the email to confirm your email address. If you don't receive the confirmation email, check your SPAM folder. If necessary, you can resend a copy of the email by tapping/clicking on the **Send Again** button.

Following the link in the email will log you in automatically. From there, you can begin using WasteLocate.

To close your session, tap/click on the Logout menu option on the left of the screen.

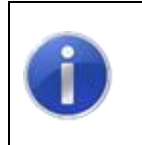

## Note:

The link only remains valid until it is used. After verifying your email address you can login at: WasteLocate.epa.nsw.gov.au/login

# 3. Operator roles

The first Operator to be created through the self-registration process is automatically configured as a Tyre Consignor **Administrator**, which enables that Operator to fully manage the account, including adding more Operators.

When adding a new Operator, an Administrator has the option of assigning the same privileges to the new Operator (see Section 7).

All Operators are restricted to accessing only records related to the Company/Organisation to which they are affiliated.

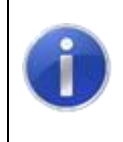

## Note:

The terms **User** and **Operator** are synonymous and may be used interchangeably.

The functions available to each Operator Role are shown in Table 1, but it should be noted that Operators are restricted to accessing only records related to the Company/Organisation to which they are affiliated.

Where an Operator is further restricted to one or more Depot's they will only be able to interact with Consignments for related Depots.

# WasteLocate Tyre Waste Consignor User Guides

| Operator Role                | Available Functions                  |  |
|------------------------------|--------------------------------------|--|
| Tyre Consignor Administrator | Update own details/Change password   |  |
|                              | Create new Consignment               |  |
|                              | Search Consignments                  |  |
|                              | Edit Consignments (Status Dependant) |  |
|                              | Collect Consignments (Own)           |  |
|                              | Deliver Consignments (Own)           |  |
|                              | Update Company/Organisation Details  |  |
|                              | Add / Edit Operators                 |  |
| Tyre Consignor Operator      | Create new Consignment               |  |
|                              | Search Consignments                  |  |
|                              | Edit Consignments (Status Dependant) |  |
|                              | Collect Consignments (Own)           |  |
|                              | Deliver Consignments (Own)           |  |

Table 1 - Operator Roles

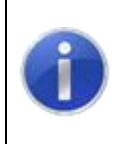

#### Note ('Status Dependant'):

The ability to edit Consignments varies in line with the status of the Consignment. e.g. The destination can't be changed after the load is recorded as being Delivered.

# 4. Basic functions

# 4.1 Logging in

You will need to login using your email address and password next time you want to use WasteLocate.

If you have logged out using the **Logout** menu option, or been logged out automatically because you have not used WasteLocate for an extended period of time, you will have to log in again.

Scan any WasteLocate QR2id Code or enter the web address <u>https://wastelocate.epa.nsw.gov.au</u> and choose the Login menu option.

If you are using the QR2id App, tap on the Open icon from the start screen and select WasteLocate (see Figure 4).

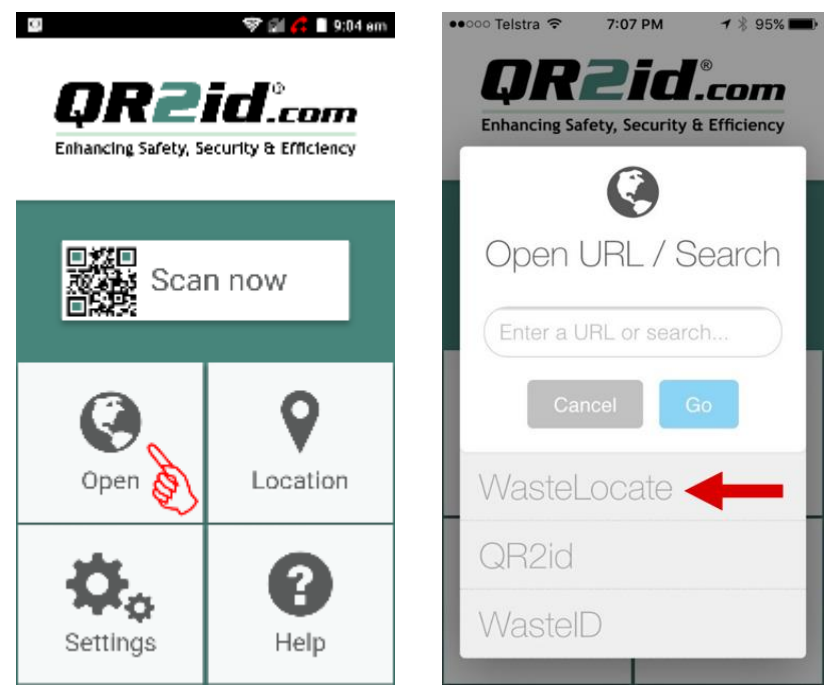

Figure 4 – Opening WasteLocate via the QR2id App on a smartphone

If you are using a smartphone, the menu is hidden by default.

Tap on the Menu symbol (three parallel lines) to reveal the menu options (see Figure 5).

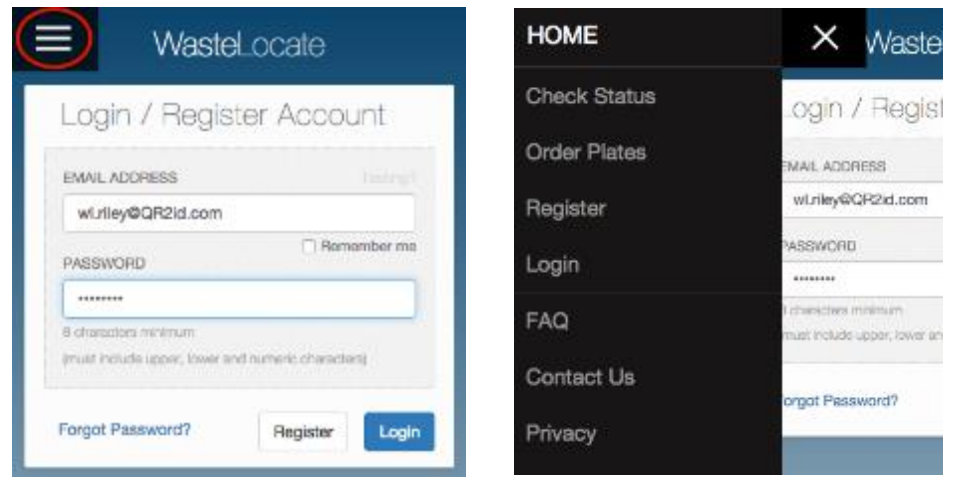

Figure 5 – Accessing the Login menu option on a smartphone

Tick the 'Remember Me' checkbox, under the email address field, to prevent having to reenter the email address the next time you want to login.

If the email address and password combination you enter is invalid, you will see a message asking you to check these details (see Figure 6).

| Wastel_ocat                                       | e                                               |
|---------------------------------------------------|-------------------------------------------------|
| Login / Register Accour                           | it                                              |
| EMAIL ADDRESS                                     | Testing?                                        |
| wl.riley@QR2id.com                                |                                                 |
| PASSWORD                                          | C Remember me                                   |
|                                                   |                                                 |
| 8 characters minimum (must include upper, lower a | Please check your email address and<br>password |
| Forgot Password?                                  | Register Login                                  |

Figure 6 - Invalid email address and/or password

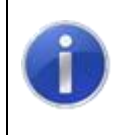

#### Note:

Three invalid password attempts will lock your account. Use the 'Forgot Password?' function to avoid inconvenience

# 4.2 Forgotten password

If you can't remember your password, tap/click on the Forgot Password? link on the Login page.

Enter your email address and tap/click on the Reset button (see Figure 7).

| WasteLocat       | te           |
|------------------|--------------|
| Reset Password   |              |
| EMAIL ADDRESS    |              |
| demo@example.com |              |
|                  | Cancel Reset |

Figure 7 – Reset Password: Enter your email address

You will see confirmation that a link has been emailed to enable you to reset your password (see Figure 8).

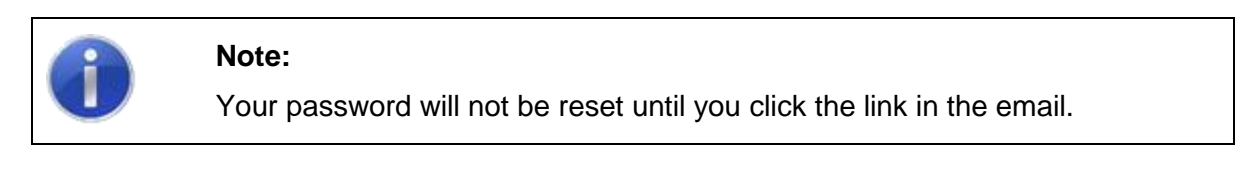

| Reset Password                                |                                                    |
|-----------------------------------------------|----------------------------------------------------|
| nank you, an email containing a link to reset | your password has been sent to "wl.andy@QR2id.com" |
| EMAIL ADDRESS                                 |                                                    |
| ud and dio P2id com                           |                                                    |

Figure 8 – Reset Password: Resend reset email

# 4.3 Update details and change password

When you have logged in, you can update your details by choosing the My Details menu option to the left of the screen.

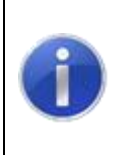

#### Note:

While you can change your email address in this area, the email address entered must be unique within WasteLocate because this new email address will now become your new login credential.

Tyre Consignors are not required to enter a drivers licence number or vehicle registration details. Information is stored in WasteLocate in a highly encrypted format to prevent unauthorised access.

| Biou Biou                                                       | Considered            |              |
|-----------------------------------------------------------------|-----------------------|--------------|
| indi                                                            | ounger                |              |
| MAIL ADDRESS                                                    | MOBILE NUMBER         | PHONE NUMBER |
| wi.riley@GR2id.com                                              | 01234567              | 02 7890 1234 |
| ORIVER LICENSE NUMBER                                           | VEHICLE REGISTRATIO   | N            |
| L12345670                                                       | EXA-MPLE              |              |
| MASSWORD                                                        |                       |              |
| l characters <del>minimum im</del> uel include upper, lower and | i numeric charactere) |              |

Figure 9 – My Details: Update information/change password

Once you have updated the information, tap/click on the **Save My Details** button.

# 4.4 Update company/organisation details

If you are an administration level Operator, you will have the menu option My Company to allow you to update company/organisation related information (see Figure 10).

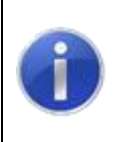

### Note:

The Primary Email address is used to send notifications related to the corporate account.

If the primary address is the same as the postal address, select that option to stop having to re-enter the same details.

Once you have updated the information, tap/click on the **Submit** button.

| dlt Company                                                                                                    |           |                                | WMC2426               |
|----------------------------------------------------------------------------------------------------|-----------|--------------------------------|-----------------------|
| TRADING NAVE / AGENCY NAME                                                                                     |           |                                |                       |
| WasteLocate Tyre Consignor Pty Ltd                                                                             |           |                                |                       |
| PRIVARY ADDRESS                                                                                                |           |                                |                       |
| 1.Smith Street                                                                                                 |           |                                |                       |
| Line 2                                                                                                    |           |                                |                       |
| CITY / TOWN                                                                                                    |           | POSTCODE                       |                       |
| Buburb                                                                                                    |           | 2000                           |                       |
| STATE                                                                                                    |           | IS THIS ALSO THE POSTAL ADDRES | 57                    |
| NSW                                                                                                    | \$        | a ves ⊕ no                     |                       |
| PRIVARY CHAR. ADDRESS                                                                                          |           |                                |                       |
| wi.to@qr2id.com                                                                                                |           |                                |                       |
| PRIMARY PHONE NUMBER                                                                                           |           |                                |                       |
| 02 3850 4600                                                                                                   |           |                                |                       |
| ALISTRALIAN BUSINESS NUMBER WERK                                                                               |           | DO YOU HAVE A WORKCOVER ASER   | ESTOS FEMOVAL UCENCE? |
| 2206580-275                                                                                                    | ~ YMM     | © VCS ⊛ NO                     |                       |
| Primary Contact                                                                                                |           | Search for contact             | Q                     |
| Riley Consignor                                                                                                |           |                                |                       |
| Email wiviley@cr2id.com                                                                                        |           |                                | (Constant)            |
| Mobile O408-426 879<br>Phone                                                                                   |           |                                |                       |
| Do you want to offer your services                                                                             | s to tran | sport waste?                   |                       |
| * YEE U NO                                                                                                    |           |                                |                       |
| What type of waste do you deal w                                                                               | vith?     |                                |                       |
| ¥ "V968 ⊡ A696                                                                                                 | \$708     |                                |                       |
| the second second second second second second second second second second second second second second second s |           |                                |                       |
| Isom Consignments Locations                                                                                    |           |                                |                       |

Figure 10 – Company Details: Update information

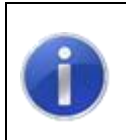

## Note:

If you transport your own waste tyres, you can also make your company available to transport the waste tyres of other tyre consignors.

# 5. Locations and tyre outlets

# 5.1 Adding a location (for the same Company ABN)

If you have more than one location at which you generate or from which you consign waste tyres, you will need to add those locations to your account.

It is important that the locations you add are locations which are operated by your company/organisations under the same ABN.

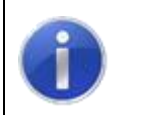

**Note:** Add only those locations which are operated under your company's ABN.

You need to be logged in with administration privileges on the account to be able to add locations.

If you have the applicable permissions (as an Administrator), you will have Locations menu option available, and you should select it to display a list of your current locations and to access the New Location button.

|       | Wa                                          | asteLocate                               |                     |
|-------|---------------------------------------------|------------------------------------------|---------------------|
| Locat | lions                                       |                                          | New Location        |
| Show  | \$                                          | Search                                   | $ \longrightarrow $ |
| ROF   | NAME                                        | ADDRESS                                  | PHONE / MODILE      |
| TVRMS | TEST USE Only Wastel costs Tyre Consignor O | 1 Smith Street Suburb NSW 2000 Australia | (05) 3386 4800      |

Figure 11 – Locations listing / New Location button.

From this page you may edit details for existing locations by tapping/clicking on the applicable row in the table, or add a new location by tapping/clicking on the **New Location** button in the upper right hand corner of the screen.

|                       | Waste         | Locate            |                  |
|-----------------------|---------------|-------------------|------------------|
| dit Location          |               |                   |                  |
| Location Details      |               |                   |                  |
| LOCATION NAME         | 01            | ISA ACCREDITED    |                  |
| eg. Example Limited   |               |                   |                  |
| ADDRESS               |               |                   |                  |
| eg. 29 Example Avenue |               |                   |                  |
|                       |               |                   |                  |
| en. Castie Hill       |               | en 2514           |                  |
|                       |               | off. Carla        |                  |
| STATE                 |               |                   |                  |
| hon                   |               |                   |                  |
| MOBILE NUMBER         | PHONE NUMBER  | a 19              | X NUMBER         |
| eg. 0491 570 158      | eg. 02 1122 9 | 011               | eg. 02 1111 9999 |
| Location Contact      |               | Search for contac | n Q              |
| FIRST NAME            |               | LAST NAME         |                  |
| eg. John              |               | eg, Doe           |                  |
| EMAIL                 |               | MOBILE NUMBER     | PHONE NUMBER     |
| eg. demo@exemple.com  |               | eg. 0491 570 156  | eg. 02 1122 9911 |
| 2000 A 200            |               |                   |                  |
| Additional Notes      |               |                   |                  |
| Addisional Notes      |               |                   |                  |
| Additional Notes      |               |                   |                  |
| Acdroonal Notes       |               |                   |                  |

Figure 12 – Adding a new Location/Tyre Outlet.

When you have entered all the relevant information, tap/click on the Submit button.

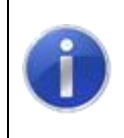

# Note:

If you have omitted some required information, this will be highlighted with a 'Comment' Bubble.

# 5.2 Limiting Operators/User to a location

If you have multiple locations, you can limit any User(s) to seeing/creating Consignments for nominated locations.

Choose the Users menu option to display the Users associated with your company.

Tap/click on the User you wish to restrict to one or more locations. This will open the Edit user screen (see also Section 7).

Where you have multiple locations, they will be shown with adjacent checkboxes.

If no checkboxes are ticked, the User will be able to see and interact with consignments from all locations.

To limit a User to one or more Locations tick the checkboxes adjacent to those Locations

# 6. QR2id Plates

QR2id Plates are **not** compulsory for tyre outlets/waste tyre consignors, but are required if you wish to take advantage of location based functionality, such as recurring consignments.

Recurring consignments allow the automated creation of new consignments based on a selected frequency (weekly, fortnightly, monthly).

Emails are automatically sent to the selected transporter, as well as the consignor, and the nominated quantity of waste tyres can be changed at any time.

# 6.1 Ordering QR2id Plates

Before ordering QR2id Plates, ensure that you logged in and have added all of your locations. This will allow you to easily nominate the locations at which the plates will be installed.

If you have the applicable permissions, you will have the **Order Plates** menu option available, and you should select it.

In the first step in the process you will nominate a contact person and invoice address. This information will be populated from your account details.

# WasteLocate Tyre Waste Consignor User Guides

| Order QR2id Plates                                        |                            | STEP 1/          |
|-----------------------------------------------------------|----------------------------|------------------|
| you require delivery or callection plates for your locati | ons you can request them u | sing this form.  |
| Contact Details                                           |                            |                  |
| PIRST NAVAL                                               | LAST NAME                  |                  |
| Riey                                                      | Consignor                  |                  |
| EWAIL ADORESS                                             | MOBILE NUMBER              | PHONE NUMBER     |
| wi.rley@GR2id.com                                         | (0400) 425 979             | eg. 02 1122 9911 |
| WasteLocale Tyre Consignor Pty Ltd 1 Smith Street         |                            |                  |
| CITY / TOWN                                               | POSTCODE                   |                  |
| Suburb                                                    | 2000                       |                  |
| STATE                                                     | AUSTRALIAN BUSINESS        | S NUMBER (ABN)   |
| NSW t                                                     | 22065804275                |                  |
| Purchase Order Reference / You                            | ir Reference               |                  |

Figure 13 – Order QR2id Plates: Step 1

When you have entered all the relevant information, including a Purchase Order or internal reference, tap/click on the **Next** button.

If the delivery address is to be the same as the invoice address, tick the checkbox towards the top of the page (see Figure 14).

| Was                                                   | teLocate                |
|-------------------------------------------------------|-------------------------|
| Crder QR2id Plates                                    | STEP 2/3                |
| Delvery Address                                       | SAME AS INVOICE ADDRESS |
| This is the accress that the new plates will be deliv | versed to:              |
| TRADING NAME / AGENCY NAME                            |                         |
| Wastel.ocate Tyre Consignor                           |                         |
| ADDRESS                                               |                         |
| WasteLocate Tyre Consignor Pty Ltd                    |                         |
| 1 Smith Street                                        |                         |
| CITY/TOWN                                             | POSTCODE                |
| Suburb                                                | 2000                    |
| STATE                                                 |                         |
| NBW                                                   | •                       |
|                                                       | Back Next               |

Figure 14 – Order QR2id Plates: Step 2

If the delivery details are correct, tap/click on the **Next** button to go to Step 3.

|                                                                                                    | Wastel               | .ocai    | te                            |                                                                                         |                                                       |
|----------------------------------------------------------------------------------------------------|----------------------|----------|-------------------------------|-----------------------------------------------------------------------------------------|-------------------------------------------------------|
| Order QR2id Plates                                                                                                    |                      |          |                               |                                                                                         | STEP 3/3                                              |
| Locations<br>Please select the locations that you reck<br>TEST LISE ONLY WASTELOCATE TYPE<br>CONSIGNOR OUTLET (TYPETS - XPREM | ure plates for.<br>I |          |                               |                                                                                         |                                                       |
| TEST USE Only WasteLo                                                                                                    | xcate Tyre           | Cons     | signor (                      | Dutlet (TYR4                                                                            | 13)                                                   |
| 1 Smith Street, Suburb, NSW, 2000                                                                                             |                      |          |                               |                                                                                         |                                                       |
| 1 Smith Street, Suburb, NSW, 2000<br>PLATE TYPE                                                                               |                      | QTY      |                               | POLE BRACKETS                                                                           |                                                       |
| 1 Smith Street, Suburb, NSW, 2000<br>PLATE TYPE<br>Plate only & \$45.00 + GST                                                 | *)                   | ату<br>1 | \$                            | POLE BRACKETS<br>0 (\$90.00 each)                                                       | •                                                     |
| 1 Smith Street, Suburb, NSW, 2000<br>PLATE TYPE<br>Plate only & \$45.00 + GST                                                 | *)                   | 01Y<br>1 | *]                            | POLE BRACKETS<br>0 (\$60.00 each)<br>1x Plat                                            | ¢<br>e only & \$45.00                                 |
| 1 Smith Street, Suburb, NSW, 2000<br>PLATE TYPE<br>Plate only & \$45.00 + GST<br>X Remove                                     | *)                   | qTY<br>1 | ¢]<br>Sut                     | POLE BRACKETS<br>0 (\$60.00 each)<br>1x Plat<br>stota:                                  | \$<br>e only @ \$45.00<br>\$45.00                     |
| 1 Smith Street, Suburb, NSW, 2000<br>PLATE TYPE<br>Plate only & \$45.00 + GST<br>X Remove                                     | +)                   | QTY<br>1 | ¢]<br>Sut                     | POLE BRACKETS<br>0 (\$60.00 each)<br>1x Plat<br>stota:                                  | \$<br>e only & \$45.00<br>\$45.00<br>\$45.00          |
| 1 Smith Street, Suburb, NSW, 2000<br>PLATE TYPE<br>Plane only & \$45.00 + GST<br>X Remove                                     | +)                   | QTY<br>1 | +<br>Sut<br>Sutrent<br>Packag | POLE BRACKETS<br>0 (\$60.00 each)<br>1x Plat<br>stota:<br>al:<br>al:<br>ang & Delivery: | ¢<br>e only & 345.00<br>\$45.00<br>\$45.00<br>\$15.00 |

Figure 15 – Order QR2id Plates: Step 3

Tick the boxes applicable to the locations at which you would like to have QR2id Plates, and the applicable costs will update automatically.

The two 'Plate Types' available are 'Plate Only' and 'Plate with base'.

The 'Plate with base' option includes a heavy duty mounting base, which may assist with providing protection against vandalism.

It also includes a set of Torx security screws (and driver bit) to affix the plate to the base.

The base also incorporates more flexible mounting options, where it may not be easy to locate fixing points to align with the holes in the standard plate (see Figure 16 - Plate with base').

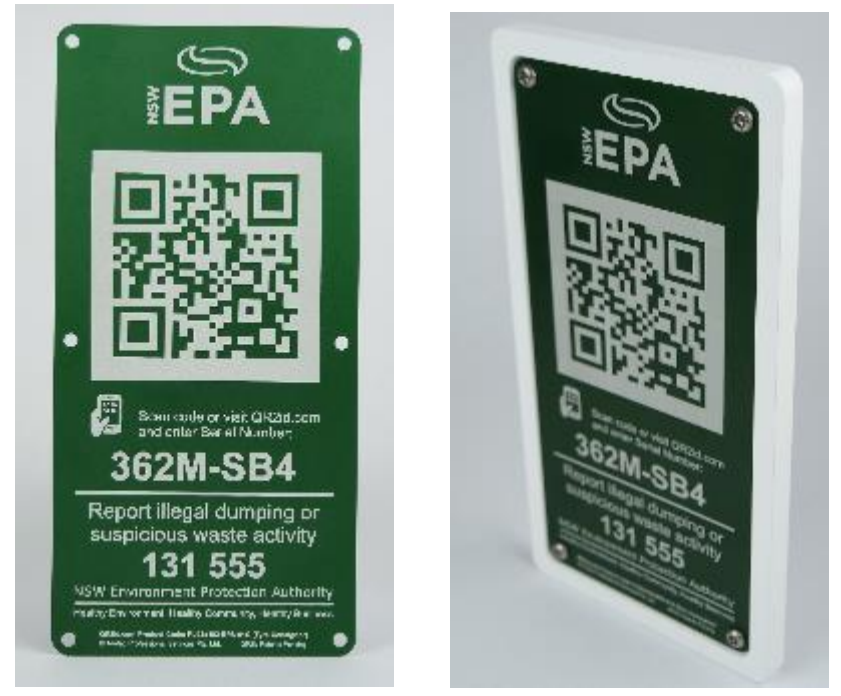

Figure 16 – QR2id 'Plate only' and 'Plate with base'

Users also have the option of purchasing a 'Pole Bracket' to enable the 'Plate with base' to be attached to a standard 60 millimetres diameter sign post.

Payment is required with your order. When you are ready, tap/click on the Make Payment button to go to the PayPal site to complete the transaction, either by using a PayPal account, or with a credit card (see Figure 17).

| PayPal                    | 例 \$66.00 AUD       |                                                                                   |
|---------------------------|---------------------|-----------------------------------------------------------------------------------|
| ay with PayPal            |                     |                                                                                   |
| wl.riley@QR2id.com        |                     | PayPal                                                                            |
| Password                  |                     | New Fester Fasier                                                                 |
| Stay logged in for faster | purchases 🕐         | Welcome to the new PayFal checkout.<br>The security you rely on - now even loader |
| Log                       | In                  | It's everything checkout should be.                                               |
| Forgotten your email a    | ddress or password? |                                                                                   |
| ar                        |                     |                                                                                   |
| Pay with credit           | or debit card       |                                                                                   |

Figure 17 – PayPal payment options

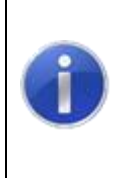

## Note:

QR2id Plates are **not** compulsory for Tyre Consignors. Consignments may be created manually by entering the details into WasteLocate before each collection, and the relevant information will be sent to the nominated Transporter by email.

# 7. Managing Operators/Users

If you have the right permissions, you will have the Users menu option available. This allows you to update any existing Operators/Users on your account, as well as add additional members of staff.

|        |                 | WasteLocate        |          |
|--------|-----------------|--------------------|----------|
| Users  |                 |                    | New User |
| Status | \$              | Se                 | arch     |
| REF    | NAME            | EMAL               | STATUS   |
| OP1872 | Riley Consignor | wi.rliey@GR2id.com | Active   |

Figure 18 – Manage Users/Operators: Users page

To add a new Operator on your account, tap/click on the New User button at the top right of the screen (see Figure 18).

| dit User                                        |                        |                      |
|-------------------------------------------------|------------------------|----------------------|
| FDIST NAME                                      | LAST NAME              |                      |
| EMAL ADDRESS                                    | MOBILE NUMBER          | PHONE NUMBER         |
|                                                 | n.g. 0412 345 1        | 678 eg. 02 1122 9911 |
| DRIVER LICENSE NUMBER                           | VEHICLE REGISTR        | IATION               |
| PASSWORD                                        |                        | ADMINISTRATOR?       |
| é characters minimum (must include upper, lower | and numero characteria | Over ONO             |
| Donsianitrénts                                  |                        |                      |
| or other as an                                  |                        |                      |
|                                                 |                        |                      |

Figure 19 – Manage Users/Operators: Add new User

Complete the details and then tap/click on the **Save User** button to save the record without emailing the new User, or tap/click on the **Send Verification** button to send an email to the new User with login details.

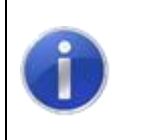

#### Note:

Users set as 'Administrators' can add and manage other Operators and make changes that affect the whole account.

To edit an existing User, tap/click on the Operator's name, then make the changes required (see Figure 20).

An Administrator can reset another User's password, or restrict the User to only be associated with one or more of your locations by ticking the applicable checkboxes (see Section 4.2).

When you have made all the relevant changes, tap/click on the **Save User** button to save the record.

| ARST NAME                                                          | LAST? NAME        |       |                     |
|--------------------------------------------------------------------|-------------------|-------|---------------------|
| Robert                                                             | Tester            |       |                     |
| EWAIL ACOREBS                                                      | MOBILE MUNBER     |       | PHONE NUMBER        |
| Rick.Draper@iamopi.org                                             | 6411596630        |       | eg. 02 1122 9911    |
| ORIVER LICENCE NUMBER                                              | VEHICLE REGISTIVA | MON   |                     |
| 1653-Licence                                                       | ABC121            |       |                     |
| RASSANDAR<br>Indexastan minimu (musi nel ale uppet, lover well-ume | c chaocar V)      | ACM/R | ISTRICTOR?<br>S ☐NO |
| astrict to Locations                                               |                   |       |                     |
| _11257 USE Only Wester, code Type Consignor Out                    | el (1797) 412a    |       |                     |
|                                                                    |                   |       |                     |
| ora principal                                                      |                   |       |                     |

Figure 20 – Manage Users/Operators: Edit existing User

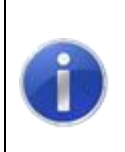

#### Note:

Any Operator/User that transports waste, is required to have their Driver Licence number recorded in WasteLocate. This is securely stored in an encrypted format.

# 8. Consignments

# 8.1 New consignment

A new consignment is required whenever you have a load of waste tyres to be transported from one of your locations, where the load is greater than 200 kilograms or more than 20 waste tyres, whichever weighs less.

Tap/click on the **Consignments** menu option, then tap/click on the **New Consignment** button to the upper right of the screen.

Commence Step 1 of the New Consignment by entering details of the load to be collected.

You can add as many types of waste tyres as is applicable, by tapping/clicking on the + symbol at the end of the row (see Figure 21).

| Waste      |           |                          |   |
|------------|-----------|--------------------------|---|
| WASTE TYPE |           | ILLEGAL DUMPING INCIDENT |   |
| Тутев      |           | D YES . NO               |   |
| TYRE TYPE  | QUWNTITY  | WEIGHT (KG)              |   |
| Passenger  | \$<br>100 | 800                      |   |
|            | <br>      | 000                      | - |

Figure 21 – New consignment: Enter quantities of applicable waste tyre types

To choose the Tyre Type, simply tap/click on the field to be presented with a list from which you can select (see Figure 22).

As you enter the quantity of waste tyres, the approximate weight will be entered for you automatically, based on an industry standard scale.

| WASTE<br>WARTE TYPE<br>Types                                                                                                    |                                                                   |            |                     |              |   |
|----------------------------------------------------------------------------------------------------|-------------------------------------------------------------------|------------|---------------------|--------------|---|
|                                                                                                    |                                                                   | ille<br>OY | EAL DUMPING INCE    | TVBC         |   |
| TYRE TYPE                                                                                                    | QUANTI                                                            | ΓY         | WEIGHT (KO)         |              |   |
| Passenger                                                                                                    | \$ 100                                                            |            | 800                 |              |   |
| Mostorcycle     Passenger     Light Truck     Super Single     Selid small (up to 0.3m high)     Solid medium (>0.3m up to 0.45m)     Solid ange (>0.46 m up to 0.45m)     Solid ange (>0.46 m up to 0.45m)     Tractor small (up to 1m high)     Tractor small (up to 1.3m high)     Fork ift small (up to 0.3m up to 0.45m) |                                                                   | Outlet     | Search for location |              | Q |
| Grader<br>Sarth mover small (up to<br>Earth mover medium (>1<br>Earth mover large (>1.5 u<br>Earthmover extra large (><br>Earthmover giant (>3 up 1<br>Bobcat<br>Other<br>Cage                                                                                                    | tim high)<br>n up to 1.5m)<br>p to 2m)<br>2m up to 3.0m)<br>o 4m) | MO         | ane<br>alle Nuwaea  | PHONE NUMBER | • |

Figure 22 – New consignment: Select tyre types

If you select a Bin, Cage or Weighbridge as the waste tyre type, you will need to enter an estimate of the number of waste tyres and the nett weight of the load (see Figure 23).

| WASTE TYPE  |                 |                 | ENT        |
|-------------|-----------------|-----------------|------------|
| The The The | - Contraction   | une bonn manneb | Litt       |
| Tyres       | 0 M             | ES & NO         |            |
| TYRE TYPE   | ESTIMATED TYRES | TOTAL TYPE W    | EIGHT (KG) |
| Cage        | 200             | 4000            |            |

Figure 23 – New consignment: Bulk waste tyre type option (e.g. Cage)

Depending on the number of Locations you have associated with your account and your Operator privileges, the Pick-Up location may be automatically selected.

If it is not, tap/click in the 'Search for Location' field and search for the applicable location.

You can nominate the location for the consignment collection by tapping/clicking on the applicable one in the list that is displayed

| ELEGAL DUMPING INCIDENT<br>D YES & NO |
|---------------------------------------|
| TED TYRES TOTAL TYRE WEIGHT (NG)      |
| 4000                                  |
| A                                     |

Figure 24 – New Consignment: Select pick-up Location

| Note:                          |                      |                                                                 |
|--------------------------------|----------------------|-----------------------------------------------------------------|
| Do not use the other than your | Change<br>normal pic | button unless you want to nominate an address<br>k-up location. |

If you have a QR2id Plate, you will have the option to make the new consignment recurring (see Figure 25). This means a new consignment will be generated automatically, based on the quantities nominated, and at the 'Repeat Schedule' selected. For example, if you choose a 'Fortnightly' Repeat Schedule, WasteLocate will initiate a new consignment for you as the date approaches for the next collection.

This consignment advice will be emailed to your nominated Transporter and your Primary email address.

| Repeat Schedule | ✓ None<br>Weekly       |   |
|-----------------|------------------------|---|
|                 | Fortnightly<br>Monthly | - |

Figure 25 – New Consignment: Repeat Schedule

The Consignor fields of the New Consignment form will be populated from your Operator record (see Figure 26).

Change the details to match the consignment and include any Purchase Order or reference number that may apply.

| MAIL            | MOBILE NUMBER | PHONE NUMBER     |
|-----------------|---------------|------------------|
| bobby@QF2id.com | 012345578     | eg. 02 1234 5678 |

Figure 26 – New Consignment: Consignor details

The next panel on the New Consignment form is the 'Transporter'. This is the company you wish to use to transport your waste tyres.

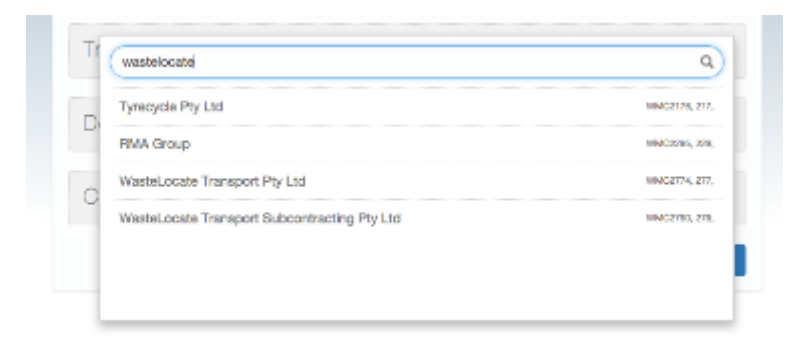

Figure 27 – New Consignment: Select Transporter

Apart from the Collection Date, the last information required to initiate the consignment is the 'Destination Facility'.

If you don't know this, you will need to ask your Transporter, as NSW environment protection legislation requires you to nominate the facility to which your waste tyres will be taken.

Once you are happy with the details, tap/click on the **Next** button to create the consignment (see Figure 28).

On the following page you will see a summary of the information, and if you are happy to proceed, tap/click on the **Confirm New Consignment** button, or otherwise tap/click on the applicable **Change** button to update the relevant information.

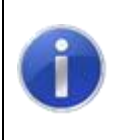

## Note:

You can always update details of a consignment, right up until the time it is collected by the transporter.

Upon confirming the consignment, a Success message will be displayed, along with a twelve character Consignment ID (see Figure 29).

Tap/click on the **Print PDF** button if you want to download a PDF copy of the consignment for printing/filing, or tap/click on the **OK** button.

| lew Consignm                                                                                                    | nent                                                                                          |                           |                                           | Step 1/2                                                        |
|----------------------------------------------------------------------------------------------------|-----------------------------------------------------------------------------------------------|---------------------------|-------------------------------------------|-----------------------------------------------------------------|
| Waste                                                                                                    |                                                                                               |                           |                                           |                                                                 |
| WASTE TYPE                                                                                                    |                                                                                               |                           | ELEGAL DUMPING INC                        | COENT                                                           |
| Тугев                                                                                                    |                                                                                               |                           | U YEB # NO                                |                                                                 |
| TYRE TYPE                                                                                                    |                                                                                               | QUANTITY                  | WEIGHT (KG                                |                                                                 |
| Passenger                                                                                                    | \$                                                                                            | 100                       | 800                                       |                                                                 |
| Light Truck                                                                                                    |                                                                                               | 20                        | 320                                       |                                                                 |
| Pick Up Locatio                                                                                                    | m                                                                                             |                           | Search for location                       | a Q                                                             |
| TEST USE Only Wastel<br>1 Smith Street Suburb 21<br>EPA Ucence:<br>Phone: (D2) 3380 4600<br>Contect:                                                                                                    | Locate Tyre                                                                                   | Consignor Out             | let                                       | Cherge                                                          |
| Report School                                                                                                    | ic                                                                                            |                           | Weekly                                    | •                                                               |
| Tillipodi, con reco                                                                                                    |                                                                                               |                           |                                           |                                                                 |
| Consignor: Rob                                                                                                    | iort Tost                                                                                     | or                        | MORE F NEMPER                             | DHONE MINISTR                                                   |
| Consignor: Rob<br>rww.<br>bobby@QR2id.com                                                                                                    | iort Test                                                                                     | or                        | MOBILE NUMBER<br>012346678                | PHONE NUMBER<br>og. 02 1234 6678                                |
| Consignor: Rob<br>EXXVI<br>bobby@QR2d.com<br>YOUR REFERENCE / DOC                                                                                                    | iori. Tost<br>ket number                                                                      | or<br>R                   | MOBILE NUMBER<br>012345678                | PHONE NUMBER<br>0g. 02 1234 5678                                |
| Consignor: Rob<br>rxxxi<br>bobby@QR2d.com<br>YouR REFERENCE / Doc                                                                                                    | iort Tost                                                                                     | R                         | MOBILE NUMBER<br>012346678<br>wastelocate | PHONE NUMBER<br>0g. 02 1234 5578                                |
| Consignor: Rob<br>river<br>bobby@QR2id.com<br>vour reperence / boo<br>Transporter<br>WasteLocate Transpor<br>2 Smith Street Suburb N<br>EPA Locate: rive<br>Phone: (32) 3380 4800<br>Contact: Andy                                                                                                    | NORT TOST<br>KET NUMBER<br>T Ply Ltd<br>SW 2000 Au                                            | er<br>R                   | MOBLE NUMBER<br>012346678<br>wastelocate  | PHONE NUMBER<br>og. 02 1234 5678                                |
| Consignor: Rob<br>rxxxi<br>bobby@QR2d.com<br>Your REFERENCE / Doc<br>Transporter<br>WasteLocate Transpor<br>2 Smith Street Suburb N<br>EPA Licence: r/va<br>Prome: (32) 3380 4800<br>Contact: Andy<br>Destination Fac                                                                                                    | NORT TOST<br>KET NUMBER<br>T Phy Ltd<br>SW 2000 Au                                            | Dr<br>R                   | MOBILE NUMBER<br>012345678<br>wastelocate | PHONE NUMBER<br>og. 02 1234 5578                                |
| Consignor: Rob<br>riwwi<br>bobby@QR2d.com<br>Your REFERENCE / Doc<br>Transporter<br>WasteLocate Transpor<br>2 Smith Street Suburb N<br>EPA Locate Transpor<br>2 Smith Street Suburb N<br>EPA Locate: rivit<br>Prome: (02) 3380 4800<br>Contact: Andy<br>Destination Fac<br>TEST USE Only Wastel<br>5 Smith Street Suburb N<br>EPA Locate EPA12345<br>Prome: (02) 3380 4600 | t Pty Ltd<br>ker NUMBER<br>t Pty Ltd<br>SW 2000 Au<br>Billty<br>Looste Was<br>SW 2000 Au<br>6 | etrala te Facility strala | MOBLE NUMBER<br>012346678<br>wastelocate  | PHONE ALIMPER<br>0g. 02 1234 5578<br>Q<br>Charge<br>Q<br>Charge |

Figure 28 – New Consignment: Completed form

| Consignment RP3Z-3X4B-2C6<br>Awaiting Collection                                                                                                    | 3A           | 0             |
|----------------------------------------------------------------------------------------------------|--------------|---------------|
| Transport details CMONAN<br>consumer<br>Week Locale Tyte Consigner (Robert Treater)<br>Transport and Robert Statert Treater)<br>Transport and Robert Stater Treater<br>Provide Constant Stream Stater<br>Provide Constant Stream Stater<br>TST USE Only Weather Consigner Outlet<br>1 Swith Stream<br>Suburb<br>New 2000 | Wasto        | 4000.0 kg     |
| Planned De<br>Wests<br>Test use only W<br>o Smith Styler<br>Suburb NSW 2000                                                                                                    | $\checkmark$ |               |
| A Cantol Corrego Su<br>Consignment RF                                                                                                    | CCESS        | t Consignment |

Figure 29 – New Consignment: Success – Consignment ID created

# 8.2 Transporting your own waste tyres

## 8.2.1 Set yourself as the Transporter

If you transport your own waste tyres, search for, and select your own company name when selecting the Transporter.

If you wish to offer transport services to other Tyre Consignors, you can elect to do so by setting the applicable value to 'Yes' via the accessing the My Company menu option (see Figure 30).

| Primary Contact                   |                            | Seerch for contact | Q      |
|-----------------------------------|----------------------------|--------------------|--------|
| Riley Cansignor                   |                            |                    | Cherge |
| Errac w neythORaid.com            |                            |                    |        |
| Micole (Mar) 525 678<br>Haractike |                            |                    |        |
| Do you want to o                  | iller your services to tra | nscort waste?      |        |
|                                   |                            |                    |        |
|                                   |                            |                    |        |
| What type of wae                  | tie do you deal with?      |                    |        |

Figure 30 – Offer transport services

# 8.2.2 Collecting the consignment

You need to be logged in and use a GPS enabled smart phone or tablet when collecting the consignment, and when delivering the consignment to the authorised waste facility.

If you have a QR2id Plate, you can scan the QR2id Code to access the awaiting consignment, or select the consignment by tapping/clicking on the record shown in the 'Consignments' list accessible via the **Consignments** menu option (see also Section 8.3).

| WasteLocate    |       |                    |                                 |                        |               |
|----------------|-------|--------------------|---------------------------------|------------------------|---------------|
| Consignme      | nts   |                    |                                 | = N                    | w Consignment |
| Status         |       | • Wis              | ta Type •                       | ecmi                   |               |
| ner            | TYPE  | LOCATION           | DESTINATION                     | STATUS                 | DATE          |
| COMS-6XUE-W7HH | Тутем | TEST USE Only Wash | Locate TEST USE Only WesteLocal | le Awaiting Collection | Today 11:00AM |

Figure 31 – Tap/Click on the consignment from the list

| and a series of the series of the series of | 13-6XUE-W7                                                                                                    | ΉH                                                                                                    | (            |           |
|----------------------------------------------------------------------------------------------------|----------------------------------------------------------------------------------------------------|----------------------------------------------------------------------------------------------------|--------------|-----------|
| Awaiting Collection                                                                                                    |                                                                                                    |                                                                                                    | TY           |           |
| Transport details                                                                                                    |                                                                                                    |                                                                                                    |              |           |
| CONSIGNOR                                                                                                    | WasteLocate Ty<br>Riley Consignor                                                                                                    | WasteLocate Tyre Consignor<br>Riley Consignor                                                                                                    |              |           |
| TRANSPORTER                                                                                                    | WasteLocate Tyre Consignor                                                                                                    |                                                                                                    |              |           |
| NOMINATED PROKUP DATE                                                                                                    | The OSth Nev 2                                                                                                    | The OBh Nov 2015 convention                                                                                                    |              |           |
| PlokuP ADDRESS                                                                                                    | TEST USE Only Wasteluccate Tyre Consignor Outlet<br>TEST USE Only Wasteluccate Tyre Consignor Outlet<br>1 Smith Street<br>Suburb NSW 2000 |                                                                                                    |              |           |
| Waste                                                                                                    |                                                                                                    |                                                                                                    |              |           |
| Description                                                                                                    | 10                                                                                                    | Nominated<br>320.0 km                                                                                                    | Lonected     | Derivered |
| Passenner                                                                                                    |                                                                                                    | 1. de 1. de |              |           |
| Passanger                                                                                                    | 40                                                                                                    | 320.0 kg                                                                                                    | -            | -         |
| Planned Destination                                                                                                    | 40                                                                                                    | 320.0 kg                                                                                                    | •<br>ination |           |
| Planned Destination<br>WWF4738<br>TEST USE Only Wastelucias Via<br>5 Smith Street<br>Suburb NSW 2000<br>Sem Waste wil sem@or2id.com<br>(p408) 425 979                                                                                                    | 40<br>40<br>ete Facility                                                                                                    | 320.0 kg<br>Actual Dest<br>Penang                                                                                                    | -            |           |

Figure 32 – Collect button visible if you are transporting your own waste

If you have nominated your own company as the transporter, you will see the **Collect** button at the bottom of the consignment information (see Figure 32).

On a GPS enabled device, scan your green QR2id Plate (or enter the Serial Number at QR2id.com, as per the instructions on the plate), or locate the consignment in your list and tap/click on the **Collect** button.

The consignment will be selected for collection (see Figure 33).

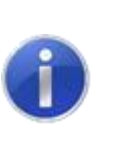

Note:

You must have Location services enabled on your smart phone/tablet to collect waste using WasteLocate and comply with your reporting obligations.

Check if your smart phone/tablet is GPS enabled and has location services correctly configured by visiting <u>https://WasteLocate.epa.nsw.gov.au/test</u>

| TEST USE Only WasteLocate Tyre C<br>Outlet (TYR413)                                                      | Consignor                                | Change location Q      |
|----------------------------------------------------------------------------------------------------|------------------------------------------|------------------------|
| Address<br>1 Smith Skreet, Suburb, NSW, 2000                                                             | Contact Details<br>Phone: (02) 3380 4800 |                        |
| Consignments for Collection                                                                              |                                          |                        |
| CCM3-EXLIE-W7HH<br>TEST USE Only WashLockte Wash Facility, 5 Smith Street<br>[#17b: 029.H., ] WashLockte |                                          | 320 kg 👘 Tyrres 🗹      |
| YOUR DRIVER LICENCE NUMBER                                                                               | YOUR VEHICLE REGISTRATION                |                        |
| 8AMPLE1234667                                                                                            | WLRQR2ID                                 |                        |
|                                                                                                    | 8                                        | Collect 1 Consignments |

Figure 33 – Consignment ready to collect – tap/click "Tyres" to review / amend quantities

You can accept the consignment as is, or tap/click on the **Tyres** button to review/change the quantities of waste tyres being collected for transport (see Figure 34) and use the **Update Consignment** button to save your changes.

| TEST USE Only Waster ocate Tyre Consignor<br>Outlet (TYR413) |                      |          |          |                |                | (Diverge ties |                | atut Q |  |
|--------------------------------------------------------------|----------------------|----------|----------|----------------|----------------|---------------|----------------|--------|--|
| Arkfrean<br>Drift Down                                       | Garren, Miste 2006 - |          | 9        | ontact Details | -<br>1000001)) |               |                |        |  |
| Consigni                                                     | CCM3-6XUE-W          | (7HH     |          |                |                |               |                |        |  |
| CCM3-EXUE-M                                                  | Passerger            | <u>.</u> | 40 ¢     | 320            |                | -             | 1 Three        | 0      |  |
| BAMPLE12                                                     | C PARILAL COLLECTION | j        | ag. 4 († | 42, 20         | 9              | +             |                |        |  |
| 1                                                            |                      |          |          | Carcel         | Update Co      | visignment    | el 1. Constant | mertin |  |

Figure 34 – Amend quantities as applicable

When you tap/click on the **Update Consignment** button, you will briefly see a 'Success' message (see Figure 35), or an error that will describe the issue to be addressed.

| l | Success                           |
|---|-----------------------------------|
| l | Consignment CCM36XUEW7HH updated. |
|   | ок                                |

Figure 35 – Consignment quantities updated "Success"

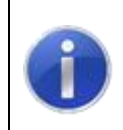

## Note:

The 'Success' message after updating the consignment **does not** indicate that the consignment has been collected.

Ensure that the checkboxes next to the consignments to be collected are ticked, and the **Collect x Consignments** button will display the right number. e.g. **Collect 2 Consignments**.

If the Operator collecting the consignment does not have a Drivers Licence Number recorded against their User record, a field will be displayed into which that can be entered (see Figure 36).

If the licence details have been previously recorded, there is a field to verify the registration of the transporting vehicle (see Figure 37).

| TEST USE Only WasteLocate Tyre (<br>Outlet (TYR413)                                                          | Consignor                                | Change location        | ٩        |
|----------------------------------------------------------------------------------------------------|------------------------------------------|------------------------|----------|
| Address<br>1 Smith Skreet, Suburb, NSW, 2000                                                                 | Contact Details<br>Phone: (02) 3380-4800 |                        |          |
| Consignments for Collection                                                                                  |                                          |                        |          |
| CCM3-5XUE-W7HH<br>TEST USE Only WesterLocate Wester Facility, 5 Smith Street<br>[# Thu 05th H] Westercester] |                                          | 320 kg 🛛 Tyres         | <b>v</b> |
| YOUR DRIVER LICENCE NUMBER                                                                                   | YOUR VEHICLE REGISTRATION                |                        |          |
| SAMPLE1234067                                                                                                | WLRQR2ID                                 |                        |          |
|                                                                                                    |                                          | Back Collect 1 Consign | ments    |

Figure 36 – Ensure Drivers Licence is entered

| TEST USE Only WasteLocate Tyre C<br>Outlet (TYR413)                                                          | Consignor                                 | Change location        | ٩     |
|----------------------------------------------------------------------------------------------------|-------------------------------------------|------------------------|-------|
| Address<br>1 Smith Street, Suburb, NSV, 2001                                                                 | Contact Details<br>Phone, (X2) 3380 45830 |                        |       |
| Consignments for Collection                                                                                  |                                           |                        |       |
| CCMI3-EXLID-W7HH<br>TEST LISE Only WeathLocates Weath Facility, 5 Senth Street<br>[1079:0019] (WeathLocates] |                                           | 380 kg 76 mas          |       |
| VANNEL E HESEL KATIKA<br>WALRIQARID                                                                          | 8                                         | tok Collect 1 Canalgre | ments |

Figure 37 – Check vehicle registration details

When you are ready, tap/click on the Collect x Consignments button.

The vehicle registration number is an important piece of information and you will be asked to confirm that the registration number is correct.

If it is, tap/click on the Yes button (see Figure 38).

If it is not correct, tap/click on the No button and update the vehicle registration details before again tapping/clicking on the Collect x Consignments button.

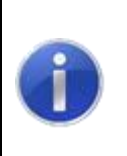

## Note:

Provision of the valid driver licence number and correct vehicle registration for the person collecting/delivering waste is a legal requirement under NSW environment protection legislation.

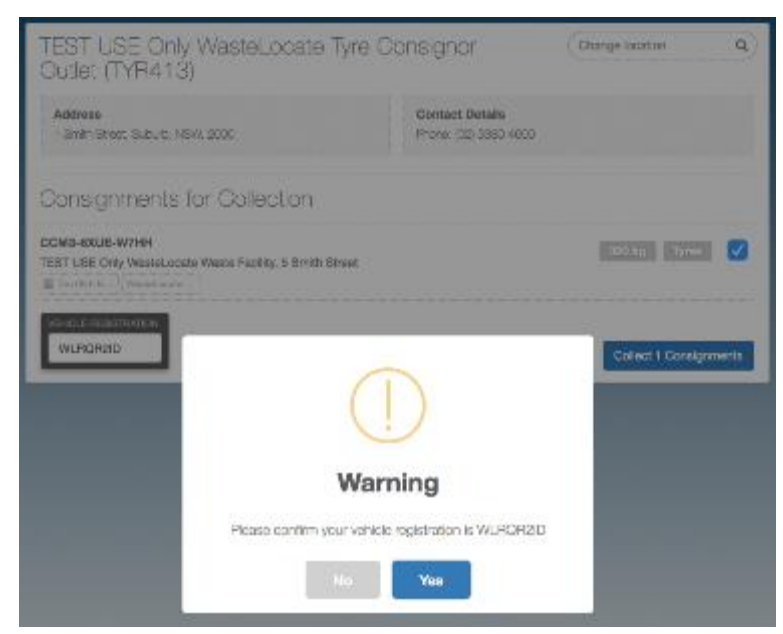

Figure 38 – Confirm vehicle registration number

After confirming your vehicle registration, you will get one last chance to go back to adjust the numbers (see Figure 39).

If the details are correct, tap the Yes, collect consignments button.

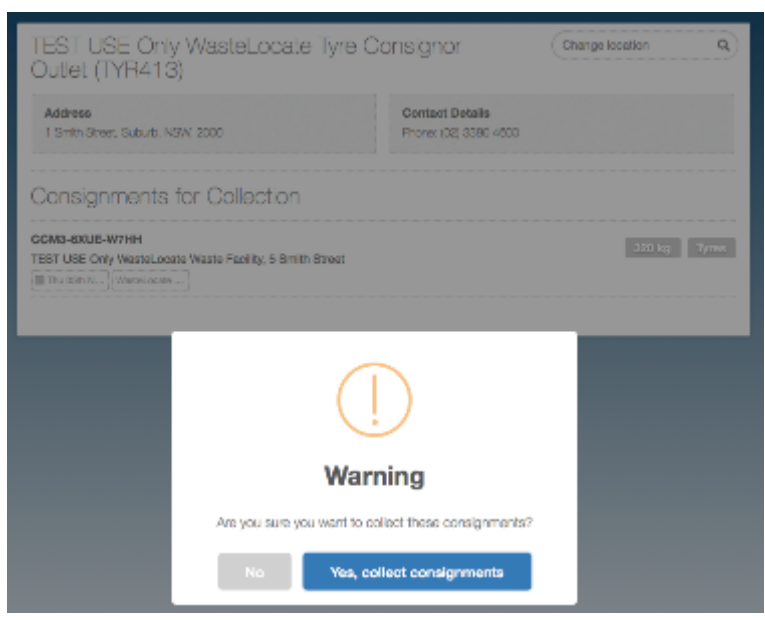

Figure 39 – Collect consignments: Confirm collection

# 8.2.3 Delivering the consignment

Every authorised Waste Facility must display or make available a Blue QR2id Plate to be scanned on delivering consignments.

If you don't know where this is located on your first trip to a Waste Facility, you will need to ask and ensure that you locate it for scanning.

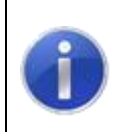

#### Note:

The Blue plates are always used for waste received at recycling or disposal facilities. (waste facilities).

Scan the plate using the QR2id App or other QR Reading app on your smart phone or tablet. Ensure that the browser window that is opened is the one you are logged into for using the WasteLocate application.

A list of current consignments for delivery to the Waste Facility are displayed.

You can tap on the Tyres button to edit the composition of the consignment being delivered (see Figure 40 and Figure 41). This may be particularly relevant for consignments in bins or cages.

| WasteLocate                                                           |                                          |  |  |  |
|-----------------------------------------------------------------------|------------------------------------------|--|--|--|
| TEST USE Only WasteLocate V<br>(WMF4738)                              | Vaste Facility Change location 9         |  |  |  |
| Address<br>5 Smith Street, Suburb, NSW, 2000                          | Contact Details<br>Phone: (02) 3380 4600 |  |  |  |
| Consignments for Delivery                                             | $\langle \rangle$                        |  |  |  |
| RP3Z3X4B2C6A<br>TEST USE Only WasteLocate Waste Facility, 5 Smith Str | eet 4000 kg Tyres                        |  |  |  |
| HBL6SEKKKYJ7<br>TEST USE Only WasteLocate Waste Facility, 5 Smith Str | 840 kg Tyres                             |  |  |  |
| VEHICLE REGISTRATION<br>MTW-667                                       | Back Deliver Consignments                |  |  |  |

Figure 40 – Delivering consignment: Edit waste tyre types and quantities

| TYRE TYPE: | QUANT     | TTΥ   | WEIGHT ( | KG) |
|------------|-----------|-------|----------|-----|
| Cage       | \$<br>200 |       | 4000.0   | _   |
| -          |           | eg. 4 | eg. 20   | +   |

Figure 41 – Delivering consignment: Edit waste tyre types and quantities

When you are ready to do so, tick the checkboxes for the consignments you wish to mark as delivered and tap on the **Deliver x Consignments** button.

#### Note:

Your GPS location is required at the time of delivering consignments. This will be obtained through the WasteLocate web-application and you will be prompted to 'allow' your location to be used.

Check if your smart phone/tablet is GPS enabled and has location services correctly configured by visiting <u>https://WasteLocate.epa.nsw.gov.au/test</u>

# 8.3 Current and past consignments

Current and past consignments are available for review by accessing the Consignments menu option.

Recurring consignments are highlighted with a blue circular symbol (see Figure 42).

Filters above the list of consignments can be used to limit those that are displayed (see Figure 43), or the 'Search' field can be used to locate specific consignments based on the Consignment ID or name of the consignor (e.g. Bob).

|                  |         |                             | Wastel_c             | cate                        |               |                     |
|------------------|---------|-----------------------------|----------------------|-----------------------------|---------------|---------------------|
| Consignm         | ents    |                             |                      |                             |               | New Consignment     |
| Status           |         | •                           | Waste Type           | •]                          | Search        |                     |
| REF              | 29      | LOGATION                    |                      | DESTINATION                 |               | STATUS              |
| RPSZ3X4B2C6A     | Tyres 🕑 | TEST U                      | SE Only WasteLocate  | TEST USE Only WasteLocate   |               | Awaiting Collection |
| HBL8SEKKKYJ7     | Tyres   | TEST UUSE Only WasteLocal   |                      | TEST USE Only Wastel.coate  |               | Awaiting Collection |
| FUNSTXKX8ZXA     | Tyrus 🕑 | TEST LIUSE Only WantaLocal  |                      | TEST USE Only Washelposte   |               | Delivered           |
| ICERPHENTHEFYELL | Тутяя   | TEST ULSE Drily WeeterLocat |                      | TEST USE Only Washel.coate  |               | Delivered           |
| JBN/NTATW/SZN    | Тупее   | TEST UUSE Only Westel.ocat  |                      | TEST USE Only Wastel.ocate  |               | Awaiting Collection |
| Y7ARSEHSSUCC     | Tyres   | TEST UUSE Only WasteLocat   |                      | TEST USE Only WasteLocate   |               | Delivered           |
| TL6NW9F7Z29Z     | Tyres   | Wastel                      | coate Tyre Consignor | WasteLocate Waste Facility  |               | Delivered           |
| VUN7LUBH2Y4E     | Tyres   | Wastel.                     | ocale Tyra Consignor | Wastel.ocale Waste Facility |               | Delivered           |
| CFNC2WF7LRV3     | Tyres   | Wantel                      | ocate Tyre Consignor | WaateLocate Waste Facility  |               | Delivered           |
| 483/V2023/9PN    | Tyree 🛞 | Wastel                      | ocate Type Consignor | Wastel, ocate W             | aste Facility | Delivered           |
| XLSOVTWFC786     | Tyres   | Wastel.                     | ocate Tyre Consignor | Wastel.ocate W              | aste Facility | Delivered           |

Figure 42 – Consignments list: Recurring consignments shown with blue circular symbol

| WasteLocate         |         |                            |                            |                     |  |
|---------------------|---------|----------------------------|----------------------------|---------------------|--|
| Consignments        |         | /                          |                            | New Consignmen      |  |
| Awaiting Collection | m       | \$ Waste Type              | \$ Search                  |                     |  |
| REF                 | TYPE    | LOCATION                   | DESTINATION                | STATUS              |  |
| RP3Z3X4B2C8A        | Tyrea 😉 | TEST USE Only WasteLocate  | TEST USE Only WasteLocate  | Awaiting Collection |  |
|                     |         |                            |                            |                     |  |
| HELESENOKY.J7       | Tyres   | TEST UUSE Only Wastel.coat | TEST USE Only Wastel.ocate | Awaiting Collection |  |

Figure 43 – Consignments list: Apply filter

If you need to update, cancel or simply print a copy of a consignment, simply tap/click on the Consignment ID/Reference.

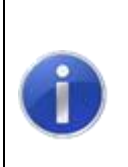

#### Note:

The option to print a copy of a consignment is always available, and this will generate a PDF document with the status of the consignment at the time. The QR2id Code on the printed consignment can be scanned at any time to review the current status of the consignment.

If the consignment has yet to be collected, tap/click on the **Edit** button to change any details, such as quantities of waste tyres awaiting collection.

If the consignment needs to be cancelled altogether before collection, tap/click on the **Cancel** button.

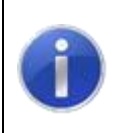

#### Note:

The Cancel button is normally grey until tapped or the mouse hovers over the button

| Consignment 76V          | 49DSZ-KH7                                                                                              | 'C              | C         |           |  |
|--------------------------|----------------------------------------------------------------------------------------------------|-----------------|-----------|-----------|--|
| Awaiting Collection      |                                                                                                    |                 | TYRE      |           |  |
| Transport details        |                                                                                                    |                 |           | C Weakly  |  |
| CONSIGNOR                | Wastel.ocsta Ty<br>Piley Consigno                                                                      |                 |           |           |  |
| тимеронтел               | Westel.ocste Tr                                                                                        | enapoit Pty Ltd |           |           |  |
| ORIVER                   | Andy Taraport                                                                                          | r.              |           |           |  |
| VEHICLE                  | NSW123                                                                                                 |                 |           |           |  |
| NOMINATED PLOKER DATE    | 19 Oct 2016 1                                                                                          | EQD.AM          |           |           |  |
| PROFUS ADDRETES          | Wastelucide Tyre Conegnor Outer<br>Wastelucide Tyre Conegnor Outer<br>1 Smith Broat<br>Suburb NSW 2000 |                 |           |           |  |
| Waste                    |                                                                                                    |                 |           |           |  |
| Description              |                                                                                                    | Nominated       | Collected | Delivered |  |
| Motorcytele              | 18                                                                                                    | 72.0 kg         |           | 3         |  |
| Phasenger<br>Light Truck | 30                                                                                                    | 480.01g         |           |           |  |
|                          | 173                                                                                                    | 1552.0 kg       | -         | -         |  |
|                          |                                                                                                    | Actual Desti    | nation    |           |  |
| Planned Destination      |                                                                                                    | Transfer A      |           |           |  |

Figure 44 – Consignment: Edit, Print or Cancel

# 9. Scanning QR2id Codes

# 9.1 What is a QR2id Code?

WasteLocate uses QR2id codes, similar to standard QR codes. QR2id Codes are found on printed consignments, as well as location plates at Waste Facilities (blue plates), and at Tyre Outlets/waste tyre consignment locations if they have chosen to have a QR2id plate (green).

These two dimensional bar codes can be scanned with smartphones or tablet computers by using any QR scanning app.

The scanning app will open a web browser that will present relevant information to the user.

# 9.2 Scanning apps and web browsers

There are a wide range of QR Code scanning apps available for smart phones and tablet devices, and the QR2id Codes can be successfully scanned by most. In selecting a scanning app it is important to choose one that lets you open the same web-browser in which you log into WasteLocate.

# 9.3 QR2id App

# 9.3.1 Opening WasteLocate

While the WasteLocate QR2id Codes can be scanned by most QR scanning apps, there is a specific and free QR2id App available for Apple and Android devices, and Windows Phones (See <a href="https://QR2id.com/app">https://QR2id.com/app</a>).

The advantage of using the QR2id App is that you can log directly into WasteLocate using the in-app web-browser (see Figure 45).

| 0        | 😵 🕼 🖧 🛢 9:04 em      | ●●○○○ Telstra 🗢 7:07 PM 🕇 🖗 95% 🗖          | • |
|----------|----------------------|--------------------------------------------|---|
| OR2      | ecurity & Efficiency | Enhancing Safety, Security & Efficiency    |   |
| Sca      | n now                | Open URL / Search<br>Enter a URL or search |   |
| Open (D) | <b>Q</b><br>Location | Cancel Go<br>WasteLocate                   |   |
| Settings | <b>3</b><br>Help     | QR2id<br>WastelD                           |   |

Figure 45 – Opening WasteLocate via the QR2id App on a smartphone

# 9.3.2 Scanning

The QR2id App also lets you switch seamlessly between scanning and other web-based WasteLocate functions, as there is an integrated 'Scan' button that appears at the bottom of the WasteLocate webpages when you are using the QR2id App (see Figure 46).

Just tap the 'Scan' button and the camera will open to enable scanning of the QR2id Code. Place the QR2id Code in the centre of the screen and keep the smart phone/tablet steady until the code is recognised.

When the scan is completed, you will be presented with the relevant information back within the in-App browser.

If you have any difficulty scanning the QR2id Code, you should move the camera to improve the lighting or focus. Each mobile operating system is slightly different and different devices incorporate different options.

If you are using an iPhone you will have a zoom control and button to activate the LED torch on the phone to assist with scanning in some situations (see Figure 47). To zoom in on the QR2id Code on an iPhone, move the slider (circle) to the right. On an Android phone use the applicable icons to zoom/turn on the LED to illuminate the code to be scanned.

| na sa Tegin 🐨                                                                                                    |                                                                                                    | 3.04.44                    |                              |                         |                                       | 8.77%         |
|----------------------------------------------------------------------------------------------------|----------------------------------------------------------------------------------------------------|----------------------------|------------------------------|-------------------------|---------------------------------------|---------------|
| HOME .                                                                                                    |                                                                                                    | 17.000                     | e costa                      |                         |                                       |               |
| 10114 Meetin 4                                                                                                    | 100 - 100 - 100 - 100 - 100 - 100 - 100 - 100 - 100 - 100 - 100 - 100 - 100 - 100 - 100 - 100 - 100 - 100 - 100 |                            | A                            |                         |                                       |               |
| RUNDON INVOLV                                                                                                    | Consig monta                                                                                                    |                            |                              |                         | e, congress)                          |               |
| 108-1                                                                                                    | mustim Colors on                                                                                                | · Versiles.                |                              | Comen                   | · · · · · · · · · · · · · · · · · · · |               |
| 6-H (168                                                                                                    | an entre                                                                                                    | 100000                     | Language and the second      | 10010                   |                                       |               |
| V2141418                                                                                                    | 1100 March 2008 - 21 P20                                                                                        | NAMES AND DOD. ON THE O    | Managers Asia and            | Annese Willeber         | Loter 170 July                        |               |
|                                                                                                    | 400 Yell 2607 10000                                                                                             | Weinland offer Demonstra   | Maintena arteato Sarti -     | Analise Calledar        | Sha fundar                            |               |
| ALC: STORE ALC:                                                                                                    | NUCLEAR AND A BATA                                                                                              | 1771 M2 Only Street week   | TTT - M Orb March room       | Sending Collectory      | De Alta Das                           |               |
| 1998 - California de California de Californi | 0005-01544907 215976                                                                                            | COLOR MARKAN               | TEXT OF ON WARRANTS          | Arrient Orderson        | DESCRIPTION                           |               |
| N                                                                                                    | 100-000-000 2010                                                                                                | Tell Dis Vely Versionale a | 101 - WAS WASHINGTON         | Availage Callesing      | De Multis                             |               |
| and the                                                                                                    | 7.966 1974 MW2 - 475.02                                                                                         | Michhael (Sei Sinsger 1    | Western Art. Ant.            | Verify Gilado           | Mar 250 Perc                          |               |
| om (m. 71                                                                                                    | 304 MT 1302C380                                                                                                 | Warelmone Bye Corporation  | Materiation Arms Tabley      | <b>Arabia</b> Gelimiter | Size Crocilian                        |               |
| No. m                                                                                                    | CONTRACT STATE                                                                                                  | La Double neeroad          | Lation on washing a          | America Vallector       | IN TO BE                              |               |
|                                                                                                    |                                                                                                    |                            |                              |                         |                                       |               |
| d<br>§E                                                                                                    | PA                                                                                                    | 5 alum                     | un a dela est a la 1868 d'as | na te da te da te       | ly sy baha bahara a S                 | in the second |
|                                                                                                    |                                                                                                    | 214                        |                              |                         |                                       |               |

Figure 46 – Integrated "Scan" button in WasteLocate via the QR2id App

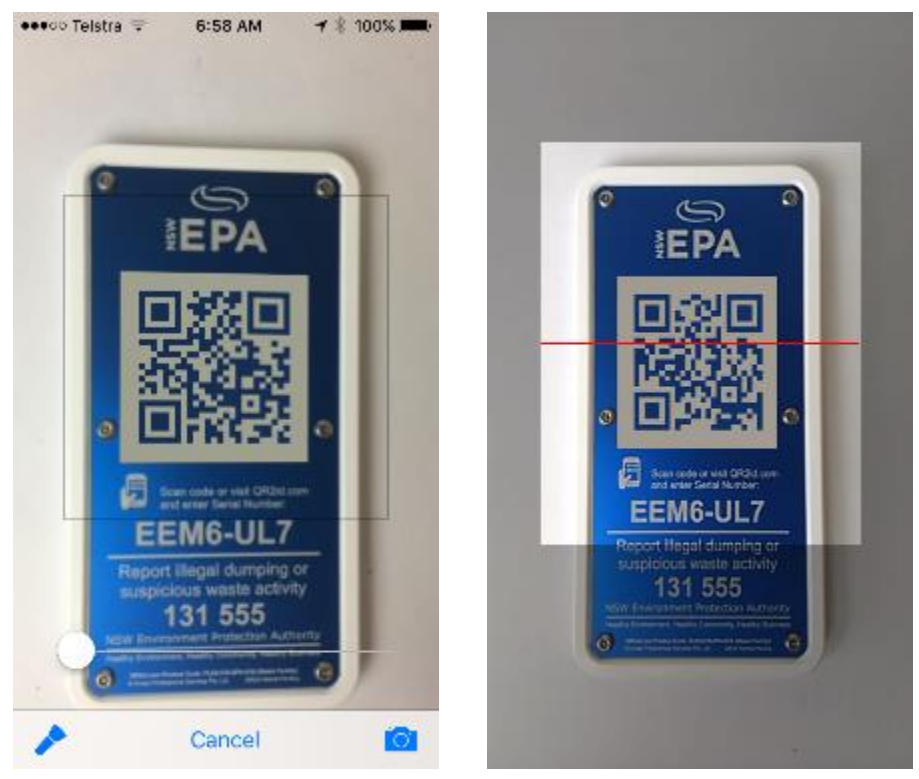

Figure 47 – iPhone and Android Phone scanning in QR2id App